## Inhoudsopgave

| Vo<br>Nie<br>Int<br>Wa<br>Uv<br>Ho<br>We | oorwoord<br>euwsbrief<br>troductie Visual Steps™<br>at heeft u nodig?<br>v voorkennis<br>oe werkt u met dit boek?<br>ebsite | 5<br>5<br>6<br>7<br>7<br>8 |
|------------------------------------------|----------------------------------------------------------------------------------------------------|----------------------------|
| Vo                                       | oor docenten                                                                                                    | 8                          |
| De                                       | e schermafbeeldingen                                                                                                    | 9                          |
| 1.                                       | Fotobewerking met Aviary                                                                                                    | 11                         |
|                                          | 1.1 Een foto openen                                                                                                    | 12                         |
|                                          | 1.2 Automatisch verbeteren                                                                                                  |                            |
|                                          | 1.3 Bijsnijden                                                                                                    |                            |
|                                          | 1.4 Fokus gebruiken                                                                                                    |                            |
|                                          | 1.5 Foto's draaien en rechtzetten                                                                                           |                            |
|                                          | 1.6 Handmatige correcties                                                                                                   |                            |
|                                          | 1.7 Lijnen en tekst toevoegen                                                                                               |                            |
|                                          | 1.8 Effecten met kleurinstelling                                                                                            |                            |
|                                          | 1.9 Rode ogen corrigeren                                                                                                    |                            |
|                                          | 1.10 Retoucheren                                                                                                    |                            |
|                                          | 1.11 Titels toevoegen                                                                                                    |                            |
|                                          | 1.12 Wit comgeren                                                                                                    |                            |
|                                          | 1.13 Fotoverwijderen                                                                                                    |                            |
| 1 1                                      | 5 Achtergrondinformatie                                                                                                    | 38                         |
| 1.1                                      | 6 Tips                                                                                                    | 39                         |
|                                          |                                                                                                    |                            |
| 2.                                       | Bijzondere effecten                                                                                                    | 53                         |
|                                          | 2.1 Bijzondere effecten in de app Aviary                                                                                    |                            |
|                                          | 2.2 Stickers toevoegen                                                                                                    | 55                         |
|                                          | 2.3 Frames toevoegen                                                                                                    |                            |
| <u>о Б</u>                               | 2.4 Gezichten verwisselen                                                                                                   |                            |
| 2.0                                      | i Tips                                                                                                    |                            |
| 3.                                       | Collages maken                                                                                                    | 67                         |
|                                          | 3.1 Een collage samenstellen                                                                                                | 68                         |
|                                          | 3.2 De collage indelen                                                                                                    | 70                         |
|                                          | 3.3 Tekst toevoegen                                                                                                    | 72                         |
|                                          | 3.4 Collage opslaan                                                                                                    |                            |
|                                          | 3.5 Stickers toevoegen                                                                                                    |                            |

© 2014 Visual Steps™ - www.visualsteps.nl – Dit is de inhoudsopgave van de Visual Steps-titel Fotobewerking op uw tablet – ISBN 978 90 5905 179 9

|                                |     | 3.6 Een andere achtergrond                              | 82   |  |
|--------------------------------|-----|---------------------------------------------------------|------|--|
|                                |     | 3.7 Filters gebruiken                                   |      |  |
|                                | 3.8 | Tips                                                    | . 87 |  |
|                                |     |                                                         |      |  |
|                                | 4.  | Uw foto's delen                                         | 89   |  |
|                                |     | 4.1 Een fotoalbum op de tablet maken                    |      |  |
|                                |     | 4.2 Instagram gebruiken                                 | 101  |  |
|                                |     | 4.3 Een fotoalbum maken met de app Kruidvat Fotoservice | 108  |  |
|                                |     | 4.4 Visual Steps-website                                | .115 |  |
|                                | 4.5 | Tips                                                    | 116  |  |
|                                |     |                                                         |      |  |
|                                | Bij | lagen                                                   |      |  |
|                                | Α.  | Hoe doe ik dat ook alweer?                              | 121  |  |
| B. Oefenbestanden downloaden 1 |     |                                                         |      |  |
|                                | C.  | Woordenliist                                            | 126  |  |

| υ. | Woordennijst | · · · · · · · · · · · · · · · · · · · |
|----|--------------|---------------------------------------|
| D. | Index        | 127                                   |